# **Bloco X - EMSys / TACRetail ECF**

#### Bloco X

Este documento refere-se ao Bloco X atendendo os requisitos PAF ECF do Ato Cotepe 09/2013 requisito LVIII que diz respeito ao envio da Redução Z e o REQUISITO LIX que trata do envio do arquivo de Estoque, válidos para o estado de Santa Catarina (até o momento desta publicação).

Para compreender os conceitos básicos do bloco X - Clique Aqui

Nos módulos do EMSys, a implementação do Bloco X está disponível a partir da versão 3.0.40.150 para clientes ECF.

# CONFIGURAÇÃO

No módulo EMSys, o cadastro de cada PDV deverá conter o número de credenciamento do ECF no estado de Santa Catarina. Para cada ECF em atividade na empresa existe um número de credenciamento. Este número é obtido pelo cliente em sua página da SEFAZ de nome SAT.

| Cadastro de PDV     | - CAIXA1         |      |                           |                 | <u> </u>       |
|---------------------|------------------|------|---------------------------|-----------------|----------------|
| + 🗖 🗕               | P 🐟              | ₹    | 🤄 🗹 🗖                     | 🕨 🚂             | 0 📳            |
| Geral Formas de P   | agamento 🗍 Integ | raçã | o   Grupo Item   Exportaç | ção Conexão Sub | categoria      |
| Código:             | 6                |      |                           |                 |                |
| Descrição:          | CAIXA1           |      |                           |                 |                |
| Almox. Venda:       | 1                | ALM  | OXARIFADO CENTRAL         |                 | <i>"</i>       |
| Almox. Insumos:     |                  |      |                           |                 | <u> </u>       |
| Grupo Item:         |                  |      |                           |                 | ·              |
| Subcategoria Item:  |                  |      |                           |                 | <u> </u>       |
| Centro de Custo     |                  |      |                           |                 | <u>&gt;</u>    |
| ECF:                |                  |      |                           |                 | *              |
| Nome Host:          | CAIXA1           |      |                           |                 |                |
| Exportação Offline: |                  |      |                           |                 |                |
| Alias:              | Tacgas3          |      | Nº Fabricação:            | EMULADOR        |                |
| Versão Reg. Lido:   |                  | 2    | Versão Reg. Gravado:      | 4               | Nº Caixa:      |
| Seq. Registro Item: |                  | 7    | Seq. Registro Cliente:    |                 | 3              |
| Nº Caixa TEF:       |                  |      | Nº Loja TEF:              |                 |                |
| Franquia:           | OUTROS           | ۷    | Credenciamento ECF:       | 1000254158      |                |
| TACRetail 3.0       | OTACGas 3.       | 0    | CACHungry 3.0             | O ACE 3.0       | PDV SAT        |
|                     |                  |      |                           | P.E.            | PDV Desativado |

Exportar dados para o PDV marcando a opção: Parâmetros.

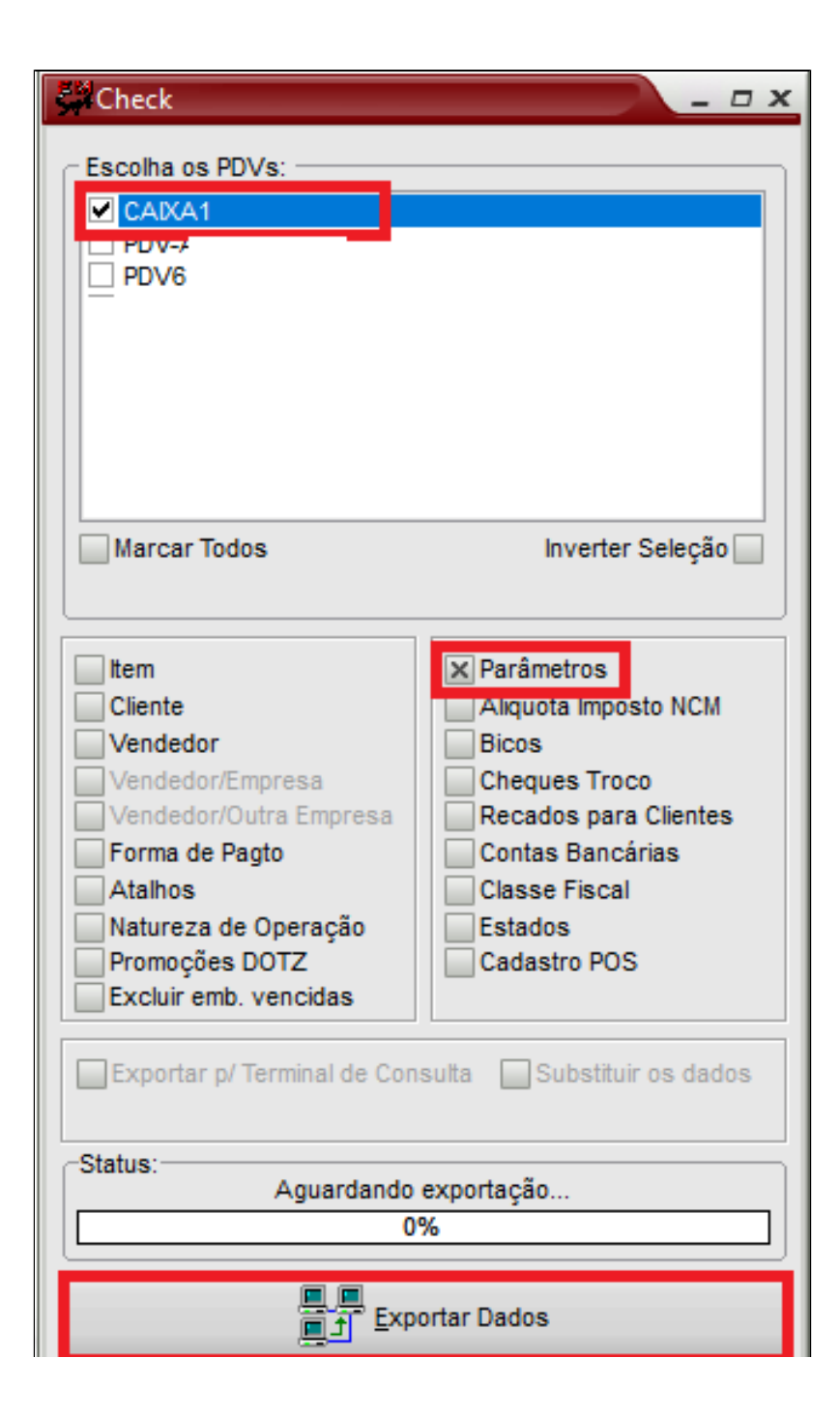

## **REDUÇÃO Z**

Ao emitir uma redução Z pelo aplicativo, imediatamente é gerado o arquivo XML na pasta padrão: C:\Rezende\TACRetail3. Ao realizar login no módulo ou após a emissão da Redução Z a tela de arquivos pendentes para transmissão é exibida.

|   |                      | Arquivos        | com Informações d  | la Redução Z do PAF-EC              | CF pendentes de transmissã                 |
|---|----------------------|-----------------|--------------------|-------------------------------------|--------------------------------------------|
|   | C N                  | ão Transmitidas |                    | ) Aceitas                           | C Todas                                    |
|   | No.de Serie do ECF   | Dta. Movimento  | Cod. Retorno Sefaz | Recibo                              | Mensagem Retorno                           |
|   |                      |                 |                    | Não gerado, pois não passou na vali | Schema inválido: The 'NumeroCredenciamento |
| 5 | BE091410100011247557 | 09/01/2018      | 2 - Erro.          | Não gerado, pois não passou na vali | Schema inválido: The 'NumeroCredenciamente |
| • | BE091410100011247557 | 10/01/2018      | 2 - Erro.          | Não gerado, pois não passou na vali | Schema inválido: The 'NumeroCredenciamente |
| 0 | BE091410100011247557 | 11/01/2018      | 2 - Erro.          | Não gerado, pois não passou na vali | Schema inválido: The 'NumeroCredenciamento |
|   |                      |                 |                    |                                     |                                            |
|   |                      |                 |                    |                                     |                                            |
|   |                      |                 |                    |                                     | >                                          |
|   |                      |                 |                    |                                     |                                            |

Os códigos de retorno da SEFAZ na transmissão do arquivo são:

- 1. Aguardando.
- 2. Sucesso.
- 3. Erro

O usuário deverá pressionar o botão "Enviar Arquivos" para realizar a transmissão do(s) arquivo(s) pendente(s). De acordo com a SEFAZ o processamento dos arquivos levam de 3 a 5 minutos, após este período o usuário pode pressionar novamente o botão "Enviar Arquivos" para obter o resultado desse processamento: Erro ou Sucesso. Caso exista 5 à 9 arquivos pendentes para transmissão será exibido uma mensagem de alerta na cor amarela:

// "Há arquivo(s) com informação(ões) da Redução Z do PAF-ECF pendente(s) de transmissão ao fisco. O contribuinte pode transmitir o(s) arquivo(s) pelo menu Fiscal por meio do comando "Envio ao FISCO-REDUÇÂO Z. Verifique com o fornecedor do programa a solução da pendência".

| Envio ao                       | FISCO-REDUÇÃO Z                                                                         |                                                           |                                                                |                                               |                                     |                       |                                  |
|--------------------------------|-----------------------------------------------------------------------------------------|-----------------------------------------------------------|----------------------------------------------------------------|-----------------------------------------------|-------------------------------------|-----------------------|----------------------------------|
|                                | Arquivos com Informações da Redução Z do PAF-ECF pendentes de transmissão               |                                                           |                                                                |                                               |                                     |                       |                                  |
|                                | C Não T                                                                                 | ransmitidas                                               | • Pendentes                                                    | C Ace                                         | itas                                |                       | C Todas                          |
|                                | No.de Serie do ECF                                                                      | Dta. Movime                                               | nto Cod. Retor                                                 | no Sefaz                                      | Recibo                              | Mer                   | nsagem Retorno                   |
| 114                            | BE050775700706001958                                                                    | 03/01/2018                                                | 2 - Erro.                                                      |                                               | Não gerado, pois não passou i       | na vali Número da Ins | scrição Estadual do estabelecime |
| 10                             | BE091410100011247557                                                                    | 04/01/2018                                                | 2 - Erro.                                                      |                                               |                                     | Não existe mo         | ovimento gravado no banco dest   |
| 12                             | BE091410100011247557                                                                    | 05/01/2018                                                | 2 - Erro.                                                      |                                               |                                     | Não existe mo         | ovimento gravado no banco dest   |
| 13                             | BE091410100011247557                                                                    | 06/01/2018                                                | 2 - Erro.                                                      |                                               |                                     | Não existe mo         | ovimento gravado no banco dest   |
| 14                             | BE091410100011247557                                                                    | 07/01/2018                                                | 2 - Erro.                                                      |                                               |                                     | Não existe mo         | ovimento gravado no banco dest   |
| 303                            | BE091410100011247557                                                                    | 20/01/2018                                                | 2 - Erro.                                                      |                                               | Não gerado, pois não passou i       | na vali Schema inváli | do: The element 'TotalizadoresP  |
|                                | BE101310100700000342                                                                    | 21/12/2017                                                | 2 - Erro.                                                      |                                               | Não gerado, pois não passou i       | na vali Número da Ins | scrição Estadual do estabelecim  |
|                                |                                                                                         |                                                           |                                                                |                                               |                                     |                       |                                  |
| :                              |                                                                                         |                                                           |                                                                |                                               |                                     |                       | >                                |
|                                | Menu                                                                                    | Fiscal                                                    |                                                                |                                               | 🗸 F2 -                              | Enviar arquivos       | 🗶 F12 - Cancela                  |
| á 7 aro<br>o fisco.<br>Envio a | uuivo(s) com informação(õ<br>. O contribuinte pode trans<br>10 FISCO-REDUÇÃO Z''. Verif | es) da Redução i<br>mitir os arquivo(<br>ique com o forne | Z do PAF-ECF pende<br>s) pelo menu fiscal<br>cedor do programa | nte(s) de tra<br>por meio do<br>a a solução d | nsmissão<br>comando<br>a pendência. |                       |                                  |

Caso existem acima de 9 arquivos pendentes para transmissão o aplicativo será bloqueado para realizar qualquer operação até que as pendências sejam corrigidas e transmitidas. Será exibido uma mensagem de notificação na cor vermelha:

In the arquivo(s) com informação(ões) da Redução Z do PAF-ECF pendente(s) de transmissão ao Fisco. O contribuinte pode transmitir o(s) arquivo(s) pelo menu Fiscal por meio do comando "Envio ao FISCO-REDUÇÃO Z". A partir da 10 transmissão pendente, o seu programa será bloqueado e somente será liberado após todas as transmissões serem realizadas. Verifique urgentemente com o fornecedor do programa a solução da pendência."

| Envio ad                                                | FISCO-REDUÇAO Z                                                                                                    |                                                                                        |                                                                           |                                                                  |                                                                                    |                                                   |
|---------------------------------------------------------|----------------------------------------------------------------------------------------------------|----------------------------------------------------------------------------------------|---------------------------------------------------------------------------|------------------------------------------------------------------|------------------------------------------------------------------------------------|---------------------------------------------------|
|                                                         |                                                                                                    | Arquivo                                                                                | s com Infor                                                               | mações d                                                         | a Redução Z do PAF-E                                                               | CF pendentes de transmissão                       |
|                                                         | C Não T                                                                                                    | 'ransmitidas (                                                                         | Pendentes                                                                 | C Ace                                                            | itas                                                                               | O Todas                                           |
|                                                         | No.de Serie do ECF                                                                                                    | Dta. Movimente                                                                         | o Cod. Reto                                                               | rno Sefaz                                                        | Recibo                                                                             | Mensagem Retorno                                  |
|                                                         | BE050775700706001958                                                                                                    | 03/01/2018                                                                             | 2 - Erro.                                                                 |                                                                  | Não gerado, pois não passou na va                                                  | li Ocorreu um erro ao enviar arquivo de Reduçã    |
| 10                                                      | BE091410100011247557                                                                                                    | 04/01/2018                                                                             | 2 - Erro.                                                                 |                                                                  |                                                                                    | Não existe movimento gravado no banco dest        |
| 12                                                      | BE091410100011247557                                                                                                    | 05/01/2018                                                                             | 2 - Erro.                                                                 |                                                                  |                                                                                    | Não existe movimento gravado no banco dest        |
| 13                                                      | BE091410100011247557                                                                                                    | 06/01/2018                                                                             | 2 - Erro.                                                                 |                                                                  |                                                                                    | Não existe movimento gravado no banco dest        |
| 14                                                      | BE091410100011247557                                                                                                    | 07/01/2018                                                                             | 2 - Erro.                                                                 |                                                                  |                                                                                    | Não existe movimento gravado no banco dest        |
| 15                                                      | BE091410100011247557                                                                                                    | 08/01/2018                                                                             | 2 - Erro.                                                                 |                                                                  |                                                                                    | Não existe movimento gravado no banco dest        |
| 16                                                      | BE091410100011247557                                                                                                    | 09/01/2018                                                                             | 2 - Erro.                                                                 |                                                                  |                                                                                    | Não existe movimento gravado no banco dest        |
| 17                                                      | BE091410100011247557                                                                                                    | 10/01/2018                                                                             | 2 - Erro.                                                                 |                                                                  |                                                                                    | Não existe movimento gravado no banco dest        |
| 303                                                     | BE091410100011247557                                                                                                    | 20/01/2018                                                                             | 2 - Erro.                                                                 |                                                                  | Não gerado, pois não passou na va                                                  | lik Schema inválido: The element 'TotalizadoresPa |
|                                                         | BE101310100700000342                                                                                                    | 21/12/2017                                                                             | 2 - Erro.                                                                 |                                                                  | Não gerado, pois não passou na va                                                  | lik Ocorreu um erro ao enviar arquivo de Reduçã   |
| <                                                       |                                                                                                    |                                                                                        |                                                                           |                                                                  |                                                                                    | ~                                                 |
|                                                         |                                                                                                    |                                                                                        |                                                                           |                                                                  |                                                                                    |                                                   |
|                                                         | Menu                                                                                                    | Fiscal                                                                                 |                                                                           |                                                                  | 🗸 F2 - Envia                                                                       | ar arquivos 💭 F12 - Cancela                       |
| Há 10 a<br>ao fisco<br>"Envio a<br>A partir<br>as trans | rquivo(s) com informação(<br>. O contribuinte pode trans<br>ao FISCO-REDUÇÃO Z".<br>da 10a transmissão pende<br>smissões serem realizadas. | ões) da Redução Z<br>mitir os arquivo(s)<br>nte, o seu program<br>. Verifique urgenter | do PAF-ECF peno<br>pelo menu fisca<br>na será bloqueao<br>nente com o for | dente(s) de tr<br>l por meio do<br>lo e somente<br>necedor do pi | ansmissão<br>comando<br>será liberado após todas<br>rograma a solução da pendência | a.                                                |

Caso o arquivo gerado não contenha nenhuma pendência a transmissão é realizada e o processamento Sucesso é retornado:

| Envio ao | FISCO-REDUÇAO Z      |                          |                   |             |                                |                                                |
|----------|----------------------|--------------------------|-------------------|-------------|--------------------------------|------------------------------------------------|
|          |                      | Arguivos                 | com Informa       | ações d     | a Redução Z do PAF-            | ECF pendentes de transmissão                   |
|          | C Não T              | ransmitidas 🤅            | Pendentes         | C Ace       | itas                           | C Todas                                        |
|          | No.de Serie do ECF   | Dta. Movimento           | Cod. Retorn       | ) Sefaz     | Recibo                         | Mensagem Betorno                               |
| 114      | BE050775700706001958 | 03/01/2018               | 0 - Aquardando.   |             | a412123b-f936-4bdd-bd50-17c11  | 02 Envio do arquivo com Informações da Reduçã  |
| 303      | BE050775700706001958 | 20/01/2018               | 0 - Aguardando.   |             | 80231342-3e20-4090-ac9e-b88fa  | 07 Envio do arquivo com Informações da Reduçã  |
| 306      | BE050775700706001958 | 23/01/2018               | 0 - Aguardando.   |             | 1ffdebdd-3894-493b-82dd-35eebe | e10 Envio do arquivo com Informações da Reduçã |
| 308      | BE050775700706001958 | 24/01/2018               | 0 - Aguardando.   |             | 7f0dc4fe-dc4c-49cd-a9cb-c6aaa6 | 6a9 Envio do arquivo com Informações da Reduçã |
| ¢        |                      | Information<br>Arquivo o | om Informações di | a Redução 2 | Z do PAF-ECF transmitido com s | X<br>ucesso!                                   |
|          | Menu                 | Fiscal                   |                   |             | 🗸 F2 - Env                     | iar arquivos 🗶 F12 - Cancela                   |
| Enviand  | o 20/01/2018         |                          |                   |             |                                |                                                |

A qualquer momento o usuário pode visualizar as pendências ou Reduções Z enviadas ao fisco. Basta acessar o menu: Fiscal > Envio ao FISCO – REDUÇÃO Z, que a tela de Arquivos é exibida:

| Menu Fiscal | Outras Funções      | TEF   | Relatorios | Ajuda      |
|-------------|---------------------|-------|------------|------------|
| LX - Leit   | ura X               |       |            | Ctrl+X     |
| LMF - Le    | eitura Memória Fiso | cal   | C          | Ctrl+Alt+L |
| Espelho     | MFD                 |       |            |            |
| Arq. MF     |                     |       |            |            |
| Arq. MF     | D                   |       |            |            |
| Arq. AC     | 17/04               |       |            |            |
| Transf. N   | Aesas               |       |            |            |
| Identific   | ação do PAF - ECF   |       |            |            |
| Tab. Índ    | ice Técnico de Proc | dução |            |            |
| Mesas A     | bertas              |       |            |            |
| Parâmet     | tros de Configuraçã | ăo    |            |            |
| Registro    | s do PAF-ECF        |       | _          |            |
| Envio ad    | FISCO-REDUÇÃO       | Z     |            |            |
| Envio a     | o FISCO-ESTOQUE     |       | -          |            |
| Vendas      | ldentificadas pelo  | CPF/  | CNPJ       |            |

Será exibido a mesma tela de pendências para transmissão. Para visualizar os arquivos transmitidos clique na opção Enviados ou clique na opção Todas para visualizar todas as reduções Z:

| O Não Transmitidas | O Pendentes | <ul> <li>Aceitas</li> </ul> | C Todas |
|--------------------|-------------|-----------------------------|---------|
|--------------------|-------------|-----------------------------|---------|

### **ESTOQUE**

No primeiro dia útil do mês o módulo irá gerar o arquivo de Estoque para envio ao Fisco. O arquivo conterá os dados dos itens com saldo de estoque com data de referência o último dia do mês anterior. Ao realizar login no módulo ou logo após a geração do arquivo, a tela de pendências de transmissão é exibida e tem o funcionamento da mesma forma que o arquivo de envio da Redução Z, incluindo os códigos de situações e mensagens de pendências:

| C Não Transmitidas<br>Cod. Retorno<br>2 - Erro | C Pendentes<br>da Sefaz                                         | C Aceitas<br>Recibo                                                                                          | Mensa <u>c</u><br>Ocorreu um erro ao enviar                                                                                                    | gem Retorno<br>arquivo de Estoque.                                                                                                    |
|------------------------------------------------|-----------------------------------------------------------------|----------------------------------------------------------------------------------------------------|----------------------------------------------------------------------------------------------------|----------------------------------------------------------------------------------------------------|
| Cod. Retorno<br>2 - Erro                       | da Sefaz                                                        | Recibo                                                                                                    | Mensag<br>Ocorreu um erro ao enviar                                                                                                    | gem Retorno<br>arquivo de Estoque.                                                                                                    |
|                                                |                                                                 |                                                                                                    |                                                                                                    |                                                                                                    |
|                                                |                                                                 |                                                                                                    |                                                                                                    |                                                                                                    |
|                                                |                                                                 |                                                                                                    |                                                                                                    |                                                                                                    |
|                                                |                                                                 |                                                                                                    |                                                                                                    |                                                                                                    |
|                                                |                                                                 |                                                                                                    |                                                                                                    |                                                                                                    |
|                                                |                                                                 |                                                                                                    |                                                                                                    |                                                                                                    |
| Menu Fiscal                                    |                                                                 |                                                                                                    | F2 - Enviar arquivos                                                                                                    | 🗶 F12 - Cancela                                                                                                    |
|                                                | Menu Fiscal<br>mação(ões) do estoque<br>de transmitir o arquivo | Menu Fiscal<br>mação(ões) do estoque mensal do estabelecir<br>de transmitir o arquivo pelo menu fiscal por m | Menu Fiscal<br>mação(ões) do estoque mensal do estabelecimento pendente(s) de tr<br>de transmitir o arquivo pelo menu fiscal por meio do comando | Menu Fiscal ✓ F2 - Enviar arquivos mação(ões) do estoque mensal do estabelecimento pendente(s) de transmissão de transmitir o arquivo pelo menu fiscal por meio do comando |

A qualquer momento o usuário pode visualizar as pendências ou Estoques enviados ao fisco. Basta acessar o menu: Fiscal > Envio ao FISCO – ESTOQUE, que a tela de Arquivos é exibida:

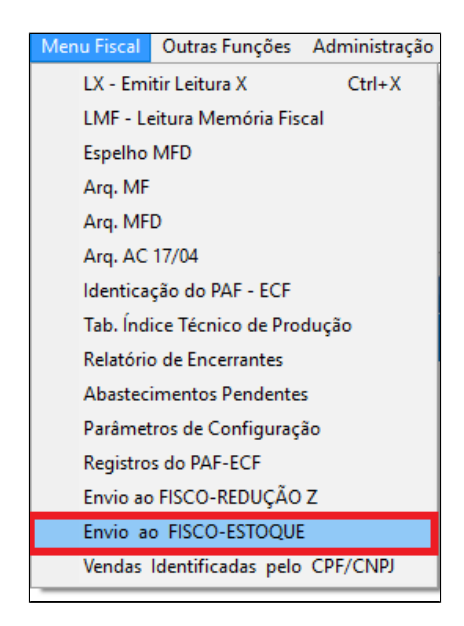

Stá com alguma dúvida?

Consulte todos nossos guias na busca de nossa página principal Clicando aqui